# SANWA アプリロック(AP Lock) 取扱説明書

## 400-APSL001

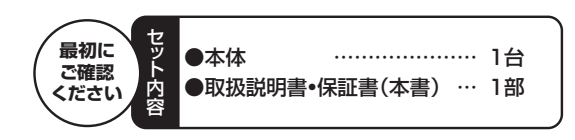

※万一、足りないものがございましたら、お買い求めの販売店にご連絡ください。

ご使用前にこの取扱説明書をよくお読みください。 また、お手元に置き、いつでも確認できるようにしておいてください。

※本説明は、AP Lock バージョン1.0にて作成しております。 バージョンアップなどにより予告なく変更されることがあります。

デザイン及び仕様については改良のため予告なしに変更することがございます。 本書に記載の社名及び製品名は各社の商標又は登録商標です。

## サンワサプライ株式会社

#### 1.はじめに

この度はアプリロック(APLock)(400-APSL001)をお買い上げいただ き、誠にありがとうございます。ご使用の前にこの取扱説明書をよくご覧く ださい。読み終わったあともこの取扱説明書は大切に保管してください。

#### 2.動作環境

●対応機種:3.5mmオーディオジャックを搭載したAndroidスマートフォン、 タブレット

●対応OS:Androidバージョン4.3以降

#### ■ 3.安全にお使いいただくためのご注意(必ずお守りください)

#### ■警告

下記の事項を守らないと火災・感電により、死亡や大けがの原因となります。

- ●分解、改造はしないでください。(火災、感電、故障の恐れがあります) ※保証の対象外になります。
- ●水などの液体に濡らさないでください。(火災、感電、故障の恐れがあります)
- ●小さな子供のそばでは本製品の取外しなどの作業をしないでください。 (飲み込む恐れがあります)

#### ■注意

# 下記の事項を守らないと事故や他の機器に損害を与えることがあります。

- ●取付け取外しの時は慎重に作業を行なってください。
- (機器の故障の原因となります)
- ●次のような場所で使用・保管しないでください。 ①直接日光の当たる場所
- ②湿気や水分のある場所
- ③傾斜のある不安定な場所
- ④静電気の発生する場所
- ⑤通常の生活環境とは大きく異なる場所

## | 4.注意

- ●本製品およびソフトウェアを使用したことによって生じた動作障害やデー タ損失などの損害については、弊社は一切の責任を負いかねます。
- ●本製品はすべての機器との接続動作を保証したものではありません。
- ●本製品は一般的な職場やご家庭での使用を目的としています。本書に記 載されている以外でのご使用にて損害が発生した場合には、弊社は一切 の責任を負いません。
- ●医療機器や人命に直接的または間接的に関わるシステム、高い安全性や 信頼性が求められる環境下で使用しないでください。
- ●高い安全性や信頼性が要求される機器や電算機システムなどと直接的ま たは間接的に関わるシステムでは使用しないでください。

### 5.特長

- ●3.5mmオーディオジャックに差して使用するAndroid専用アプリロック です。
- ●スマートフォンやタブレットを複数名で共有している場合に、見られたくな いアプリをロックできます。
- ●ロックするアプリは、専用のアプリ「AP Lock」を使って個別に設定できます。 ●3.5mmオーディオジャック搭載機種であれば、ほとんどの機種で使用で きます。
- ●キーを抜いた状態でも、使用時間に制限をかけてロックする設定も可能 です。

#### 🛛 5.特長 (続き)

- ※本製品はAndroid専用です。
- ※本製品を差込み中は、3.5mmオーディオジャックを使用するヘッドフォン、 ヘッドセットは使用できません。分配器(スプリッター)も使用できません。 ※本製品を紛失した場合は、パスワードですべての設定を解除できます。
- ※1端末(スマートフォン、タブレット等)につき、登録できるロック(製品本
- 体)は1つだけです。 ※本製品用のアプリケーションは、セキュリティト管理者権限の設定などを
- 必要とします。
- ※アプリケーションのダウンロードにかかる通信費用はお客様のご負担とな ります。予めご了承ください。
- ※抜き差しの際は認識に数秒タイムラグが出る場合があります。
- ※ホームアプリのロックなど、ロックをかける際に注意が必要なアプリケー ションがあります。
- ※すべてのアプリにロックをかけると、デバイスにインストールされている ホーム、UIアプリや本アプリ自体にロックがかかります。
- ※ホームをロックした場合でキーを紛失しますと、本アプリを開く画面まで 到達できず、最悪の場合初期化しなければ解決しなくなる恐れがありま す
- ※すべてロックを使用する場合は、絶対にキーを無くさないよう十分気を付 けてください。

### 6.取扱い上のご注意

●本製品に強い振動や衝撃、無理な力を与えないでください。

## 7.専用アプリ「AP Lock」のインストール

※本製品の使用には、専用アプリ「AP Lock」のインストールが必要です。 ※本説明は、APLock バージョン1.0にて作成しております。バージョンアッ プなどにより予告なく変更されることがあります。

①専用アプリ「AP Lock」をGoogle Play Store からダウンロードします。「AP Lock」で検索し てください。

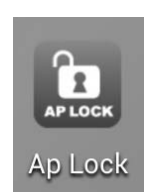

- とインストールを開始します。 ③「インストール」の表示が「開く」に変わっ
- たら、インストール完了です。 ※ここで開く必要はありません。

#### 【!ご注意!(上級者の方向け)】

本アプリは、常時動作させておく必要があります。(電池残量の減少へは ほとんど影響はありません)

ご使用のデバイス(スマートフォン、タブレット)に、別途アプリや起動タ スクを自動的に終了するアプリをインストールされている場合は、本ア プリは対象にしないように設定してください。対象になっている場合の 動作は保証いたしかねます。

動作したとしても、アプリ起動の影響で接続や解除の際にタイムラグが 出る恐れがあります。

本アプリは3.5mmオーディオジャックを使用するため、機種によりヘッ ドフォン、ヘッドセットの認識となる場合があり、音量調整が必要な場合 があります。接続、使用時には、着信、オーディオの音量を確認してくだ さい。

### 8.接続

●本製品をお手持ちのデバイス(スマートフォン、タブレット)の3.5mmオ - ディオジャックに接続します。

### 9.初期設定

- ●アプリのインストールと製品の接続が終わったら、アプリを起動し初期設定 を行います。
- ①アプリを開く

アプリのインストールが完了した ら、インストール済みのアプリの 一覧に「AP Lock」が表示されま すので、タップして開きます。

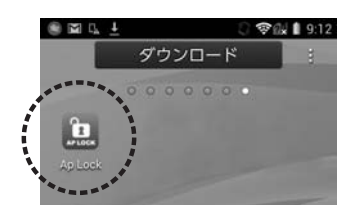

②「インストール」をタップし、ダウンロード

②アプリが開かれると、最初に簡単な使い方の画面が表示されます。 (設定画面ではありません)

以下、本説明書でも使い方の説明を記載致しますが、内容をよく読んで頂 き、ご理解いただけましたら左へスワイプ(左に画面を送る)してくださ LA.

説明を確認して頂いたら、「電話管理者 設定」のメッセージが出ますので、設定 画面へ移行し、チェックボックスにチェッ クを入れます。

③その後、設定画面に入ります。最初に、ご 使用のデバイス(スマートフォン、タブレ ット)で使用するキーの設定を行います。 キーを差し画面上部の「カギの設定」を タップしてください。「設定保存済み」と 表示され、設定が完了します。

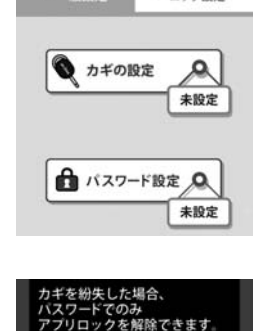

バスワードは忘れないように 注意してください。

OK

○ ♥(副 1 9:15

....

√ 同意する

8 I G ± #

♥前計 1 9:24

▶ ロック設定

④次に、万が一キーを無くした場合に、設 定をすべて解除するためのパスワードを 設定します。

画面下部の「パスワード設定」をタップし て入力画面でパスワードを設定してくだ さい。

(キーを接続していない状態で本アプリ を開くと入力画面が表示されます)

※このパスワードは設定されたキーが無い と変更できませんので、必ずメモを取る など忘れないようにしてください。

※パスワードによる解除は、あくまでも本アプリの設定をすべて解除するた めのものです。ロックを設定したアプリを個別に開く場合には使用できま せん。

#### 10.ロックするアプリの設定

初期設定が終わったら、どのアプリをロックするかを設定します。 使用中、ロックするアプリを追加、変更などする場合も下記の通りの操作と なります。

①画面上部にある「ロック設定」のタブ をタップすると、インストール済みの アプリの一覧が表示されます。 ②ロックしたいアプリにチェックを入れ

-括してすべてのアプリをロックす

これで「戻る」「ホーム」などでアプリ

| - REARIE       | P LI J J BX AL |
|----------------|----------------|
| <u>ش شرمین</u> | 1 ±7.88        |
| <b>Q</b>       |                |
| AOSS           | $\checkmark$   |
| Ap Lock        | 1              |

# 【!ご注意!】

ることも可能です。

を終了すれば完了します。

ます。

すべてのアプリにロックをかけると、デバイスにインストールされ ているホーム、UIアプリや本アプリ自体にロックがかかります。 ホームをロックした場合でキーを紛失しますと、本アプリを開く画 面まで到達できず、最悪の場合初期化しなければ解決しなくなる 恐れがあります。すべてロックを使用する場合は、絶対にキーを無 くさないよう十分気を付けてください。

### 11.アプリのロック設定の確認

アプリのロック設定が完了したら、一度正しくロックできているかどうか確認 してください。

- ①デバイスからキーを外します。
- ②ロック設定したアプリを開きます。
- ※無効時間が設定されていなければ、 右図のようにキーの接続指示の画面
- がでるか確認してください。 ③再度キーを接続し、右図の画面が消
- えてアプリが開かれれば正しく設定 されています。

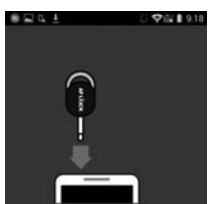

### ■ 12.キーを紛失した場合

万が一キーを紛失してしまった場合は、初期設定で設定したパスワードで全 設定を解除できます。

※パスワードを適用した場合は、全てのロック設定が解除されます。 ※アプリを個別に開く際には本パスワードは使用できません。

#### ①本アプリを開きます。

②パスワードを入力する画面が表示されますので、タップして入力すれば 完了です。

#### 13.無効時間の設定

ロック設定したアプリでも、キーが差さっていない状態で起動を有効にでき る時間を設定できます。

※アプリ個別の設定はできません。一括の設定となります。 ①「一般設定」タブの「無効時間設定」をタップします。 ②設定したい時間をタップします。 ③選択すれば完了です。

キーを抜いた時間から計測開始し、設定時間が経過するとアプリが開けなく なります。また、設定したアプリを起動中でも、時間が経過するとその時点で ロックがかかります。

## ■ 14.本アプリのアンインストール方法

本アプリをアンインストールするためには、管理者権限を変更する必要があ ります。

ここでは、Galaxy Note2(Androidバージョン、4.4.2)を例に説明します。

①設定しているキーをスマートフォンに接続します。

- ②スマートフォンの「設定」を開き、「セキュリティ」→「デバイス管理機能」を タップします。
- ③一覧の中に「AP Lock」が表示されますので、右にあるチェックボックスか らチェックを外します。

④「設定」に戻り、インストールアプリの一覧を開いて、「AP Lock」をアンイ ンストールします。

以上で完了です。

#### 15.仕様

| 対応機種   | 3.5mmオーディオジャックを搭載したAndroidスマート |
|--------|--------------------------------|
| 対応のら   | フォン、タフレット<br>Androidバージョン4.3以降 |
| サイズ・重量 | W17×D12×H26mm(イヤホン端子部分除く)・約4g  |
| 使用温度範囲 | 0°~40°                         |
| 使用湿度範囲 | 20%~80%                        |
| 付属品    | 取扱説明書·保証書(本書)                  |

#### 16.保証規定·保証書

1.保証期間内に正常な使用状態でご使用の場合に限り品質を保証しております。

- 保証期間内で故障がありました場合は、弊社所定の方法で無償修理いたしますので、保証書を 製品に添えてお買い上げの販売店までお持ちください。
- 2.次のような場合は保証期間内でも有償修理になります。
- (1)保証書をご提示いただけない場合。
- (2)所定の項目をご記入いただけない場合、あるいは字句を書き換えられた場合。 (3)故障の原因が取扱い上の不注意による場合。
- (4) 故障の原因がお客様による輸送・移動中の衝撃による場合。 (5) 天変地異、ならびに公害や異常電圧その他の外部要因による故障及び損傷の場合。
- (6)譲渡や中古販売・オークション・転売などでご購入された場合。 3.お客様ご自身による改造または修理があったと判断された場合は、保証期間内での修理もお受けい
- たしかねます。
- 4.本製品の故障、またはその使用によって生じた直接、間接の損害については弊社はその責を負わな いものとします
- 5.本製品を使用中に発生したデータやプログラムの消失、または破損についての保証はいたしかねます。 6.本製品は医療機器、原子力設備や機器、航空宇宙機器、輸送設備や機器などの人命に関わる設備や 機器、及び高度な信頼性を必要とする設備や機器やシステムなどへの組込みや使用は意図されて おりません。これらの用途に本製品を使用され、人身事故、社会的障害などが生じても弊社はいか なる責任も負いかねます
- 7.修理ご依頼品を郵送、またはご持参される場合の諸費用は、お客様のご負担となります。
- 8.保証書は再発行いたしませんので、大切に保管してください。
- 9.保証書は日本国内においてのみ有効です。

| 保証書         |        |             | サンワサン | プライ株 | 式会社 |  |  |  |
|-------------|--------|-------------|-------|------|-----|--|--|--|
| 型番          |        | 400-APSL001 |       |      |     |  |  |  |
| シリアルナンバー    |        |             |       |      |     |  |  |  |
| お客様・お名前・ご   | 主所・TEL |             |       |      |     |  |  |  |
| 販売店名 ・ 住所 ・ | TEL    |             |       |      |     |  |  |  |
| 保証期間 6ヶ月    |        | お買い上げ年月日    | 年     | 月    | 日   |  |  |  |
|             |        |             |       |      |     |  |  |  |

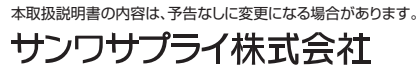

サンワダイレクト / 〒700-0825 岡山県岡山市北区田町1-10-1 TEL.086-223-5680 FAX.086-235-2381 BF/AI/KTDaSz